This tutorial will outline how to configure OKTA Verify on an Android device to set up your <u>EmployeeID@k12.hi.us</u> account for Multi-Factor Authentication (MFA).

## What you need to get started:

- Android Device running version(s): 9,10,11,12 and 13.
- Access to a Web Browser (ex. Firefox, Google Chrome, Safari) via a desktop or laptop.
- A stable WiFi (or wired) connection that your Android device and desktop/laptop can utilize.
- If you are currently logged into your <a href="mailto:Employee@k12.hi.us">Employee@k12.hi.us</a> on a desktop/laptop device, log out before proceeding with the steps outlined below.

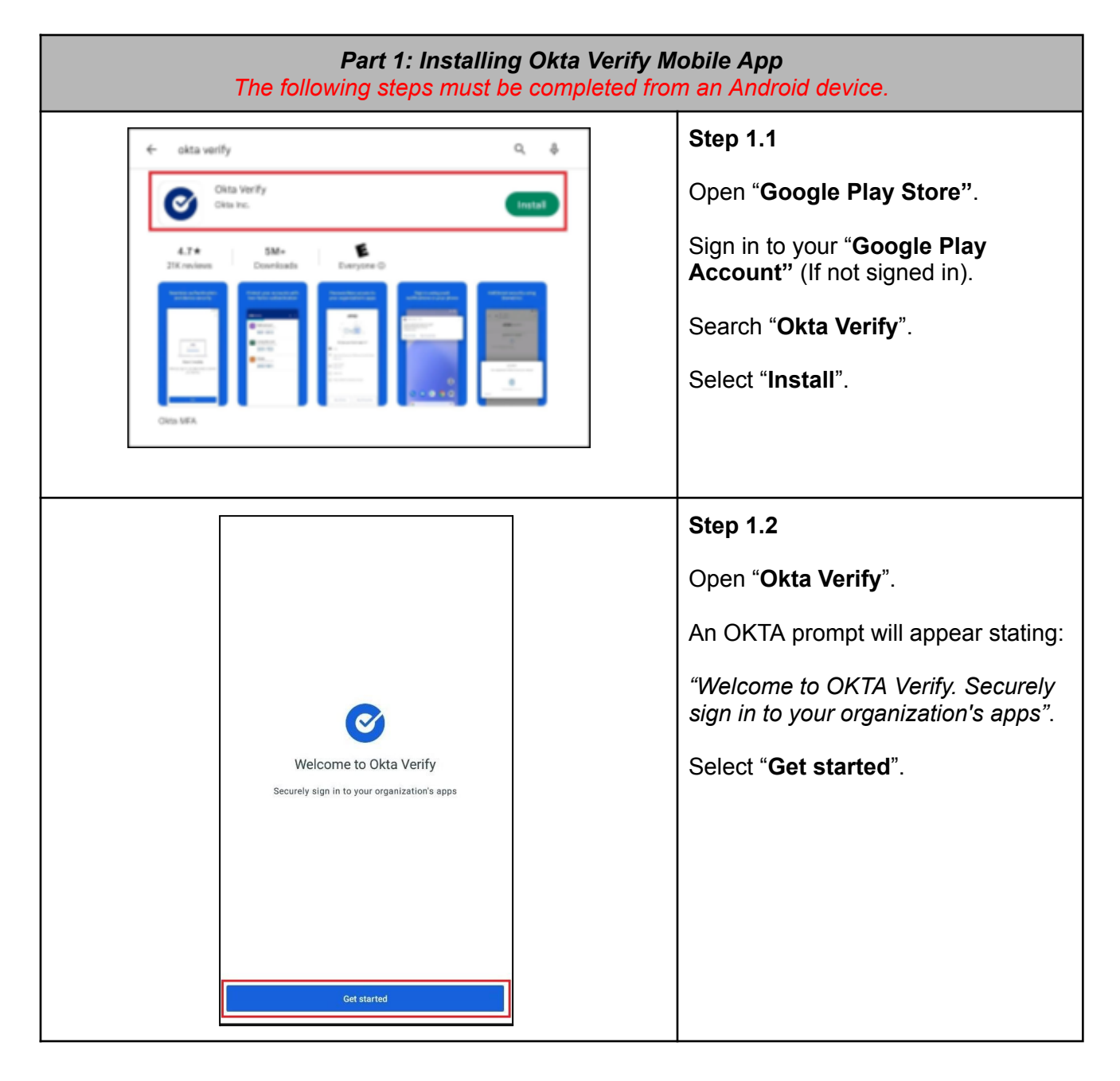

|                                                                                                    | Step 1.3                                                                                                    |
|----------------------------------------------------------------------------------------------------|----------------------------------------------------------------------------------------------------|
| How it works                                                                                                    | A prompt will appear stating:<br><i>"How it works. When you sign in,</i><br><i>use OKTA Verify to confirm your</i><br><i>identity"</i><br>Select " <b>Next</b> ".                                                                  |
| Next                                                                                                    | Step 1.4                                                                                                    |
| Ways to verify         When signing in, enter a code from this app, tap Yes on a push notification, or tap the "Sign in using Okta Verify on this device" button. | A prompt will appear stating:<br>"Ways to verify. When signing in,<br>enter a code from this app, tap Yes<br>on a push notification, or tap the<br>"Sign in using Okta Verify on this<br>device" button."<br>Select "Add account". |
| Add Account                                                                                                    |                                                                                                    |

| Choose account type<br>Choose the type of account you would like to add<br>The Organization<br>Work, school, company<br>Other<br>2-factor authentication code for third party services | <b>Step 1.5</b><br>Select " <b>Organization</b> " for account type.                                                                                    |
|----------------------------------------------------------------------------------------------------|----------------------------------------------------------------------------------------------------|
| Costs trenty<br>Do You Have Your QR Code?<br>Life you confirme, name same your QR code is shown on sentitive device, such as a laptop<br>Where do 1 get my QR code'                    | Step 1.6<br>A prompt will ask:<br><i>"Do you have your QR Code?"</i><br>Select " <b>Yes, ready to scan</b> ".                                          |
| Scan QR code                                                                                                    | Step 1.7<br>Okta Verify will prompt with:<br><i>"Allow Okta Verify to take pictures</i><br><i>and record video?".</i><br>Select "While using the app". |
| Center OR cools within the frame.<br>Center OR cools within the frame.<br>Allow Okta Verify to take pictures and record video?<br>While using the app<br>Only this time<br>Don't allow | Leave Android device at this prompt<br>until next steps are completed on a<br>computer.                                                                |

| Part 2: Generating Okta Enrollment QR Code<br>The following steps must be completed from a desktop or laptop.                                                                                                    |                                                                                                    |  |
|----------------------------------------------------------------------------------------------------|----------------------------------------------------------------------------------------------------|--|
| <ul> <li>New Incognito window</li> <li>Google Chrome</li> <li>Pin to taskbar</li> <li>Close window</li> <li>Close window</li> </ul>                                                                                                    | Step 2.1<br>Open preferred web browser<br>(Chrome, Edge, or Firefox)<br>Right click the browser icon on the<br>taskbar then select "New<br>Incognito/InPrivate/Private<br>window" |  |
| New Tab       × $\leftarrow$ $\rightarrow$ $\bigcirc$ $\leftarrow$ $\rightarrow$ $\bigcirc$ $\leftarrow$ $\rightarrow$ $\bigcirc$ $\leftarrow$ $\rightarrow$ $\bigcirc$ $\leftarrow$ $\rightarrow$ $\bigcirc$ $\leftarrow$ $\rightarrow$ $\bigcirc$ $\bigcirc$ $\bigcirc$ $\bigcirc$ $\leftarrow$ $\rightarrow$ $\bigcirc$ $\bigcirc$ <th>Step 2.2<br/>In the new window, type<br/>"myapps.microsoft.com" into the<br/>URL search bar and press "Enter".</th> | Step 2.2<br>In the new window, type<br>"myapps.microsoft.com" into the<br>URL search bar and press "Enter".                                                                       |  |
| Microsoft Sign in EmployeeID@k12.hi.us No account? Create one! Can't access your account? Back Next                                                                                                    | Step 2.3<br>Enter your EmployeeID@k12.hi.us<br>and select "Next".                                                                                                    |  |

|                                                   | Step 2.4                                                                              |
|---------------------------------------------------|---------------------------------------------------------------------------------------|
| State of Hawaii<br>Department of Education        | You will be redirected to the Okta login screen.                                      |
| Sign In  Sign in with Okta FastPass  OR  Username | Enter your username<br>( <u>EmployeeID@k12.hi.us</u> ) and select<br>" <b>Next</b> ". |
| EmployeeID@kl2.hi.us  Keep me signed in  Next     |                                                                                       |
|                                                   | Step 2.5                                                                              |
| State of Hawaii<br>Department of Education        | Enter your EmployeeID@k12.hi.us password and select " <b>Verify</b> ".                |
| ****                                              | Note: This will be your current EmployeeID@k12.hi.us password.                        |
| Verify with your password                         |                                                                                       |
| Password                                          |                                                                                       |
| Verify                                            |                                                                                       |
| Forgot password?                                  |                                                                                       |
| Back to sign in                                   |                                                                                       |
|                                                   |                                                                                       |

|                                                                                                    | Step 2.6                                                 |
|----------------------------------------------------------------------------------------------------|----------------------------------------------------------|
| State of Hawait<br>Department of Education                                                                                                    | A " <b>Set up security methods</b> " prompt will appear. |
| 8 3kt2.hlus                                                                                                    | Select "Set up" for Okta Verify.                         |
| Security methods help protect your Okta account by ensuring only you have access.                                                             |                                                          |
| Set up required                                                                                                    |                                                          |
| Okta Verify<br>Okta Verify is an authenticator app.<br>installed on your phone, used to<br>prove your identity<br>Used for access or recovery |                                                          |
| Phone     Verify with a code sent to your phone     Used for access or recovery <u>Set up</u>                                                 |                                                          |
| Security Question<br>Choose a security question and<br>answer that will be used for signing<br>in<br>Used for access<br>Set up                |                                                          |
| Back to sign in                                                                                                    |                                                          |
|                                                                                                    |                                                          |

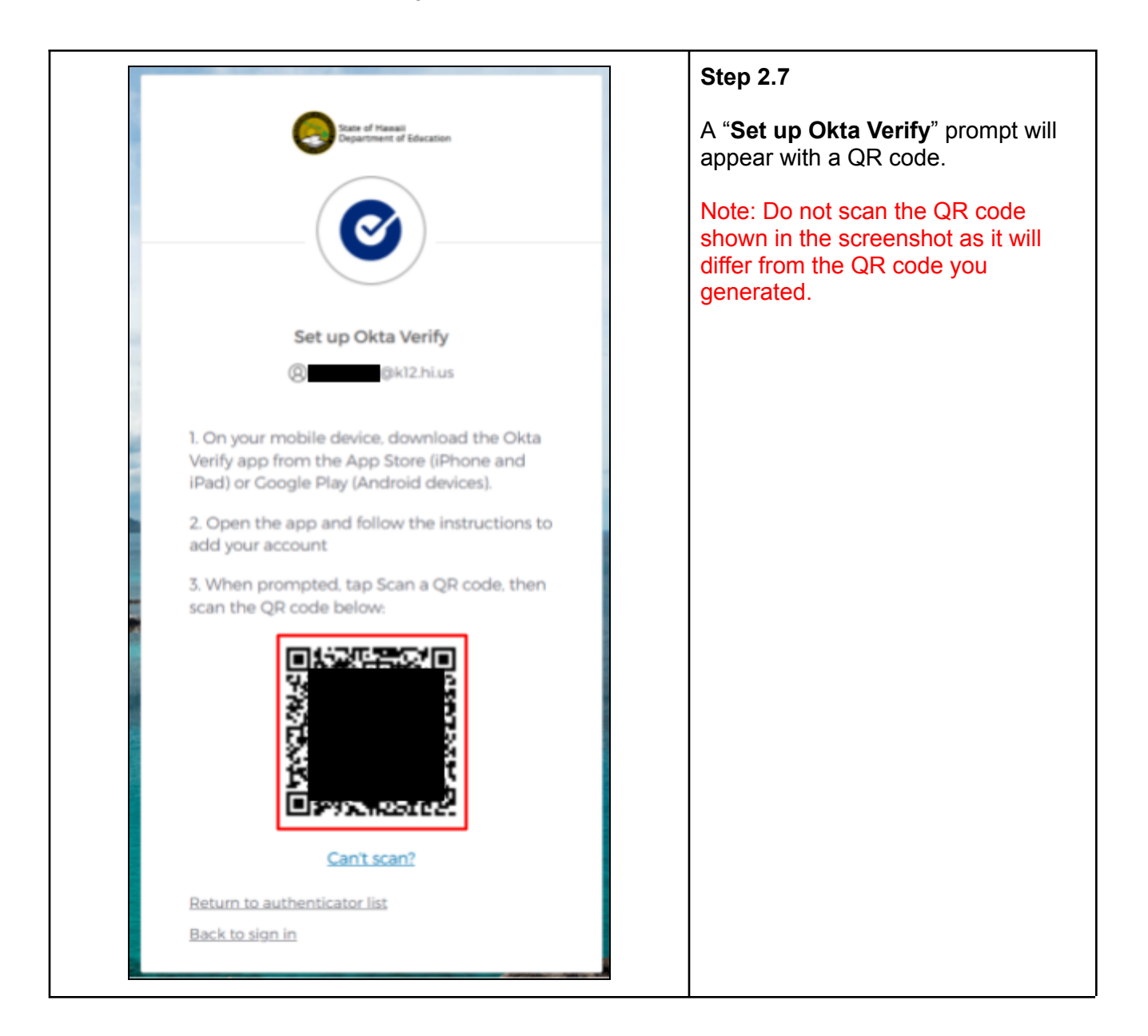

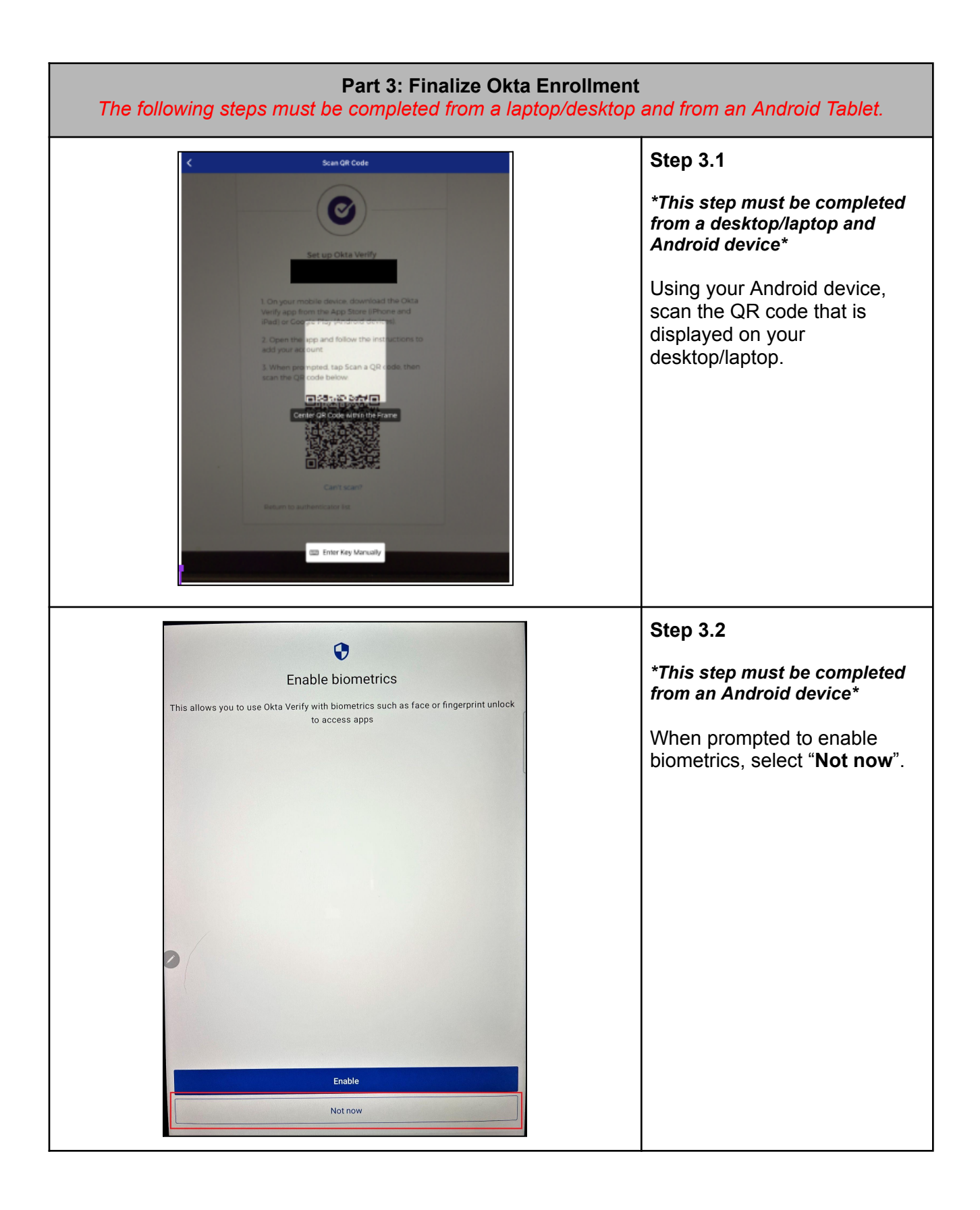

| Okta Verify<br>Account Added<br>You can now securely sign in to your organization's apps.<br>Return to your organization's instructions to continue.<br>Important: Keep this app installed on your device. You'll need it to sign in. | Step 3.3<br>*This step must be completed<br>from an Android device*<br>An "Account added" prompt<br>will appear.<br>Select "Done".                      |
|----------------------------------------------------------------------------------------------------|----------------------------------------------------------------------------------------------------|
| Done<br>SIGG AM FIFED 3<br>Okta Verify + 0 ···<br>245 518<br>Leunch Dashboard (2)                                                                                                    | Step 3.4<br>*This step must be completed<br>from an Android device*<br>Verify that your account has<br>been added to the Okta Verify<br>app.            |
| Set up security methods                                                                                                    | Step 3.5<br>*This step must be completed<br>from a laptop/desktop*<br>A prompt to set up a single<br>security question will appear.<br>Select "Set up". |

| Set up security question<br>(Choose a security question)<br>Create my own security question<br>Choose a security question<br>(Choose a security question)<br>Choose a security question<br>(Choose a security question)<br>(Choose a security question)<br>(Choose a s | Step 3.6*This step must be completed<br>from a laptop/desktop*Choose to "create your own<br>security question", or "utilize<br>a premade security<br>question".Enter the answer for your<br>question and press "Verify".Note: When setting a security<br>question, ensure that the<br>answer you provide is one you |
|----------------------------------------------------------------------------------------------------|----------------------------------------------------------------------------------------------------|
| Answer<br>Verify<br>Verify<br>State of Hawais<br>Department of Education<br>Set up security methods                                                                                                    | will remember in the future.<br>Step 3.7<br>*This step must be completed<br>from a laptop/desktop*<br>When prompted to set up an<br>optional second factor, select                                                                                                    |
| Recurity methods help protect your Okta account by ensuring only you have access.          Set up optional         Vorify with a code sent to your phone Used for access or recovery.         Set up         Let up         Let up later                                                                                                    | "Set up later".                                                                                                    |

| III So Market My Apps ~                                        |                                                    |                                                        | <sup>₽</sup> <sub>6<sup>°</sup></sub> ? (07) | Step 3.8                                                                                                    |
|----------------------------------------------------------------|----------------------------------------------------|--------------------------------------------------------|----------------------------------------------|----------------------------------------------------------------------------------------------------|
| Welcome to the improved app discovery view!     Apps dashboard | If this view doesn't have functionality that you n | eed, you can temporarily switch back to the previous v | i Return to previous view ×                  | *This step must be completed<br>from a laptop/desktop*                                                                                                    |
| Apps<br>Apps<br>Composed<br>G Suite<br>QA - S                  | :<br>no <b>w</b><br>ServiceNow                     |                                                        | Settings                                     | My Apps page will prompt with<br>all of your different icons<br>(Gsuite etc.).<br>Okta Verify setup is now<br>complete.<br>Note: Not all icons will be<br>similar to the screenshot. |
|                                                                |                                                    |                                                        |                                              |                                                                                                    |